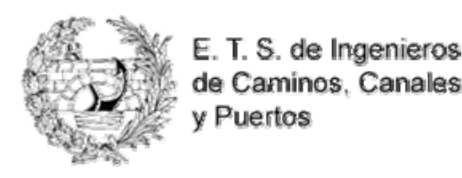

## **2.- RESERVA SIMPLE:** CÓMO REALIZAR LA RESERVA DE UN MEDIO PARA UN (SOLO) DÍA DETERMINADO

EJEMPLO: Reservar el PC-Cañón del Aula 101 para el 13 de Marzo de 10 a 12 horas.

Teclee la dirección web <u>http://www.caminosugr.es</u> en la barra de dirección de su navegador y clique en el enlace **Sistema de Reservas de Medios.** 

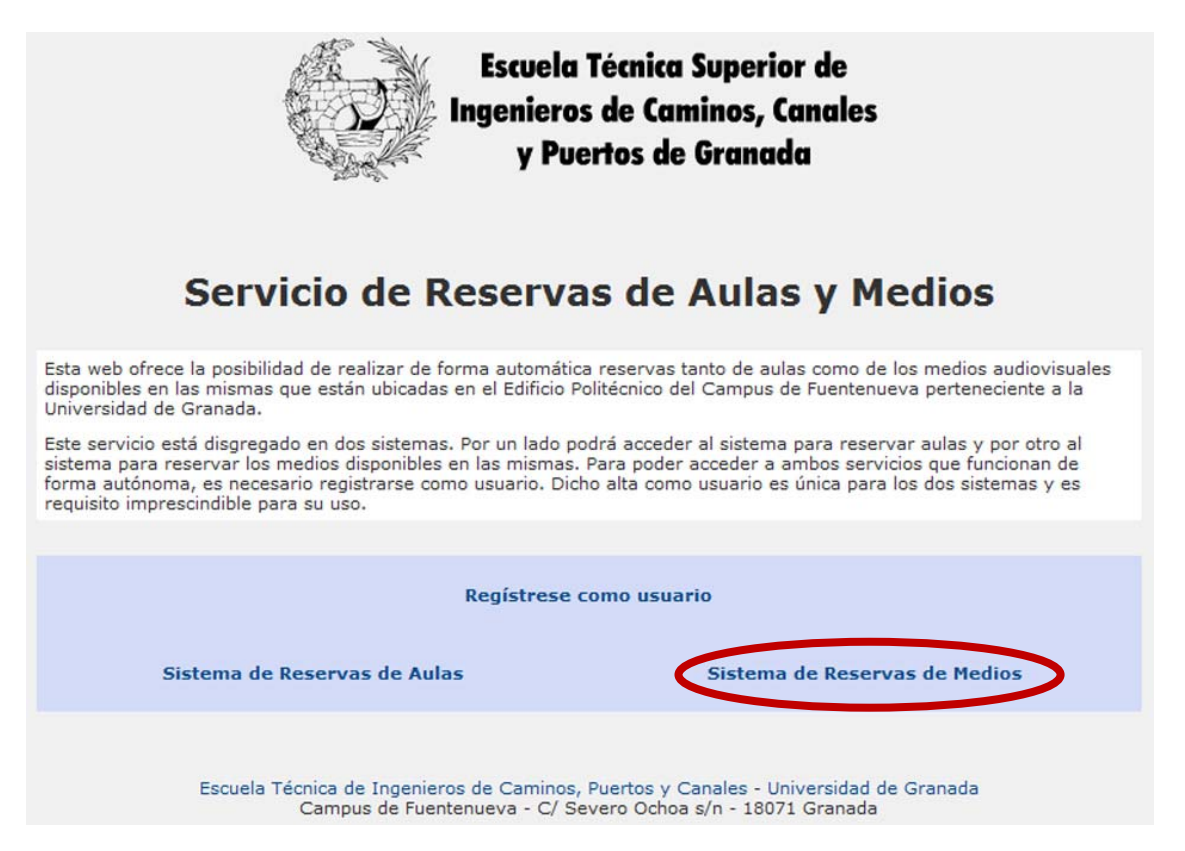

Para realizar una reserva es necesario autentificarse en el sistema rellenando el formulario (puede acceder directamente a este formulario tecleando la dirección web: <u>http://medios.caminosugr.es</u>). Tras rellenar su email y contraseña de acceso clique en el botón **Iniciar Sesión**:

| Escuela Técnica<br>Ingenieros de Can<br>y Puertos de | Superior de<br>inos, Canales<br>Granada                                                                                                    |                                              | SISTEMA DE RESERVAS DE<br>MEDIOS |
|------------------------------------------------------|----------------------------------------------------------------------------------------------------|----------------------------------------------|----------------------------------|
|                                                      | Por favor i                                                                                                    | nicie sesión                                 |                                  |
|                                                      | Dirección de Email emai<br>Contraseña •••<br>Idioma Esp<br>Mantener la sesión<br>abierta (requiere cookies)<br>Iniciar<br>¿No está registrad | sesión                                       | Y                                |
| Esc                                                  | Olvidé mi Pas<br>ela Técnica de Ingenieros de Caminos,                                                                                       | sword   Ayuda<br>Puertos y Canales - Univers | iidad de Granada                 |

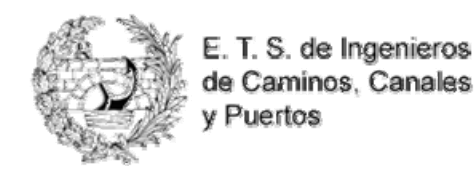

Aparecerá en pantalla el **Panel Control**. Recuerde que sólo puede reservar los medios que el administrador le ha permitido y estos le saldrán al final de la pantalla del Panel de Control. Si ha pasado un tiempo prudencial (mínimo uno o dos días) desde que se registró como usuario y no tiene permisos para reservar medios puede utilizar **Email al administrador** de su panel de control para solicitar los permisos que necesita.

| Escu<br>Ingen<br>y                                         | uela Técnic<br>ieros de C<br>Puertos c | ca Superio<br>aminos, Co<br>de Granad | r de<br>anales<br>a |                   |                        | SISTEMA DE    | RESER          | VAS D              |
|------------------------------------------------------------|----------------------------------------|---------------------------------------|---------------------|-------------------|------------------------|---------------|----------------|--------------------|
| lienvenido, Usuario<br>Cerrar Sesión   Panel de C          | Control                                |                                       |                     |                   |                        |               | Martes, Ma     | rzo 03, 201<br>Ayu |
| > Menu principal ?                                         | > Mis anu                              | ncios                                 |                     |                   |                        |               |                | ?                  |
| » Reservar Medio<br>» Mis Reservas<br>» Todas las reservas | Anuncios p<br>• No hay a               | eara 03/03/20<br>muncios.             | 009                 |                   |                        |               |                |                    |
| <ul> <li>Email al Administrador</li> </ul>                 | > Mis Rese                             | ervas 👸                               | 8                   |                   |                        |               |                | ?                  |
| » Cerrar Sesión                                            | Fecha                                  | Fecha Final                           | Recurso             | Hora de           | Hora de<br>Finalizació | Creado        | Modificar      | Borrar             |
|                                                            |                                        |                                       | No tie              | ne ninguna reser  | va programada          | э.            |                |                    |
|                                                            | → Mis Invi                             | taciones                              |                     |                   |                        |               |                | 7                  |
|                                                            | Fecha                                  | Fecha Final                           | Recurso             | Hora de           | Hora de                | Propietario   | Aceptar        | Rechaza            |
|                                                            | Inclui                                 |                                       | No tie              | ne ninguna reser  | va programada          | 3.            |                |                    |
|                                                            | → Mi Parti                             | cipación en la                        | Reserva             |                   |                        |               |                | -                  |
|                                                            | Fecha<br>Inicial                       | Fecha Final                           | Recurso             | Hora de<br>Inicio | Hora de<br>Finalizació | n Propietario | Terr<br>Partic | ninar<br>ipación   |
|                                                            | 1                                      |                                       | No tie              | ne ninguna reser  | va programada          | э.            |                |                    |
|                                                            | Mis Por                                | nisos                                 |                     |                   |                        |               |                | 7                  |
|                                                            | 2 PHS FCH                              |                                       |                     | 2                 | 6                      |               |                |                    |
|                                                            | Re                                     | curso                                 | Ubicación           | Telé              | fono                   | Nota          | S              |                    |

Para reservar algún medio tendrá que clicar en el enlace Reservar Medio:

| Escu<br>Ingeni<br>y                                                | ela Técnic<br>eros de C<br>Puertos c | ta Superior de<br>aminos, Canal<br>de Granada | es      |                    |                         | SISTEMA DI<br>ME | e reserv     | IAS DE               |
|--------------------------------------------------------------------|--------------------------------------|-----------------------------------------------|---------|--------------------|-------------------------|------------------|--------------|----------------------|
| Bienvenido, Usuario<br>Cerrar Sesión   Panel de Co                 | ontrol                               |                                               |         |                    |                         |                  | Lunes, Febre | ro 23, 2009<br>Ayuda |
| a House Insteal ?                                                  | > Mis anu                            | ncios                                         |         |                    |                         |                  |              | ?                    |
| » Reservar Medio<br>» Henrik<br>» Todas las reservas               | Anuncios p<br>• No hay a             | ara 23/02/2009<br>nuncios.                    |         |                    |                         |                  |              |                      |
| » Opciones de correo<br>» Email al Administrador                   | > Mis Rese                           | ervas 👩                                       |         |                    |                         |                  |              | ?                    |
| <ul> <li>» Perfil y contraseña</li> <li>» Cerrar Sesión</li> </ul> | Fecha<br>Inicial                     | Fecha Final                                   | Recurso | Hora de<br>Inicio  | Hora de<br>Finalización | Creado           | Modificar    | Borrar               |
|                                                                    |                                      |                                               | No tie  | ene ninguna reserv | va programada.          |                  |              |                      |

En la siguiente página, el sistema nos llevará por defecto al primer día de la semana actual, así que tendrá que seleccionar, con un simple clic en el calendario, el día para el cual realizará la reserva, en este caso el 13 de Marzo.

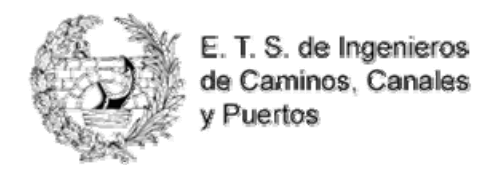

| Bienvenido<br>Cerrar Sesió | , Us  | Inț<br>uari<br><sup>2anel</sup> | Esc<br>gen<br>Y | uel<br>lier<br>y P | a Ta<br>os a<br>uer | écni<br>de (<br>tos | ica<br>Can<br>de | Superion<br>ninos, Co<br>Granado | r de<br>inales<br>a |         |           |     |               |        |            |                |             |       | S | IST  | M  |      |       | R<br>D | ES<br>(<br>larte | ERV<br>OS<br>s, Marzo | AS DE<br>S |
|----------------------------|-------|---------------------------------|-----------------|--------------------|---------------------|---------------------|------------------|----------------------------------|---------------------|---------|-----------|-----|---------------|--------|------------|----------------|-------------|-------|---|------|----|------|-------|--------|------------------|-----------------------|------------|
|                            |       |                                 |                 |                    |                     |                     |                  |                                  |                     | 02/0    | Ho<br>3/2 | rar | io g<br>9 - i | ene    | ral<br>03/ | /20            | 09          |       |   |      |    |      |       |        |                  |                       |            |
|                            |       |                                 |                 |                    |                     |                     |                  |                                  |                     |         |           |     |               |        |            |                | 1           |       |   |      |    |      |       |        |                  |                       |            |
|                            |       |                                 | Febr            | ero                | 200                 | 0                   |                  |                                  |                     | Ve      | r Ag      | Mai | a:            | ono    | io ge      | enera          |             |       |   |      |    | Ab   | ril 2 | 000    |                  |                       |            |
|                            | E     | м                               | M               | J                  | V                   | s                   | D                |                                  |                     | L       | м         | M   | 1             | v      | s          | D              |             |       |   | L    | м  | M    | J     | v      | s                | D                     |            |
|                            | -     |                                 |                 |                    |                     |                     | 1                |                                  |                     |         |           |     | -             | 1998 B |            | 1              |             |       |   |      |    | 1    | 2     | 3      | 4                | 5                     |            |
|                            | 2     | 2                               | a               | 5                  | 4                   | 7                   | 0                |                                  |                     | 2       | 2         | 4   | -             | 6      | 7          |                |             |       |   | 6    | 7  |      |       | 10     | 11               | 12                    |            |
|                            | -     | 3                               | -               |                    |                     | -                   |                  |                                  |                     | -       | 5         | -   | 1             |        | 5          |                |             |       |   |      |    |      |       | 10     |                  | 12                    |            |
|                            | 9     | 10                              | 11              | 12                 | 13                  | 14                  | 15               |                                  |                     | 9       | 10        | 11  | 1             | 13     | 2          | 15             |             |       |   | 13   | 14 | 15   | 16    | 1/     | 18               | 19                    |            |
|                            | 16    | 17                              | 18              | 19                 | 20                  | 21                  | 22               |                                  |                     | 16      | 17        | 18  | 19            | 20     | 21         | 22             |             |       |   | 20   | 21 | 22   | 23    | 24     | 25               | 26                    |            |
|                            | 23    | 24                              | 25              | 26                 | 27                  | 28                  |                  |                                  |                     | 23      | 24        | 25  | 26            | 27     | 28         | 29             |             |       |   | 27   | 28 | 29   | 30    |        |                  |                       |            |
|                            |       |                                 |                 |                    |                     |                     |                  |                                  |                     | 30      | 31        |     |               |        |            |                |             |       |   |      |    |      |       |        |                  |                       |            |
| Mis                        | Res   | erva                            | 5               |                    | м                   | is Res              | serva            | s Pasadas                        | Ot                  | tras Re | servi     | 85  |               | 0      | Otras<br>P | s Res<br>Jasad | ervas<br>as | ^     |   |      |    |      |       |        | liem             | oo Muer               | to         |
| Lu                         | unes  | i                               |                 | 08                 | :00                 | 09                  | 9:00             | 10:00                            | 11:00               | 12:0    | 00        | 13  | :00           | 1      | 4:00       | )              | 15:00       | 16:00 | 1 | 7:00 | 1  | 8:00 |       | 19:00  | )                | 20:00                 | 21:00      |
| 02/0                       | 03/20 | 009                             |                 |                    |                     |                     |                  | - 2 /                            |                     |         |           | 1   |               |        |            |                | 1 10        |       |   |      |    |      |       |        | 23               |                       | 2          |
| Aula 101 P                 | C-C   | añón                            |                 | 2                  | -                   |                     |                  |                                  |                     |         | -         |     |               | -      |            | -              |             | -     |   |      | -  |      | -     | -      |                  |                       |            |
| Aula 101 R                 | etro  | proy                            | ector           | -                  |                     |                     |                  |                                  |                     |         |           |     |               |        |            | _              |             |       |   |      |    |      |       |        |                  |                       |            |
| Aula 102 M                 | legal | ionía                           |                 |                    |                     |                     |                  |                                  |                     |         |           |     |               |        |            |                |             |       |   |      |    |      |       |        |                  |                       |            |
| Aula 102 P                 |       | nôñe                            |                 |                    |                     |                     |                  |                                  |                     |         |           |     |               |        |            |                |             |       |   |      |    |      |       |        |                  |                       |            |

Una vez seleccionado el día el sistema muestra una tabla con la ocupación de cada medio.

Compruebe que el medio que desea reservar está libre a la hora deseada (al situarse con el ratón sobre él, el color del cuadrante cambia a verde). Deberá clicar en la hora en la que comenzará la reserva (en nuestro caso, las 10 de la mañana). Antes de clicar recuerde comprobar la fecha de la reserva.

|                                                                                            |                               |                         |      |     |      |       |        |         |       |        |       |     | _    |       |            |               |               |      |      |      |    |      |       |       |       |         |    |
|--------------------------------------------------------------------------------------------|-------------------------------|-------------------------|------|-----|------|-------|--------|---------|-------|--------|-------|-----|------|-------|------------|---------------|---------------|------|------|------|----|------|-------|-------|-------|---------|----|
|                                                                                            |                               |                         |      |     |      |       |        |         |       | Ve     | er Ag | end | a: H | lorar | io ge      | enera         | al 💌          |      |      |      |    |      |       |       |       |         |    |
| _                                                                                          |                               | Fe                      | ebre | ero | 2009 | 9     |        |         |       | _      |       | Mar | zo 2 | 009   |            | _             |               |      |      | _    |    | Ab   | ril 2 | 009   | _     | _       |    |
| 1                                                                                          | -   ]                         | м                       | м    |     | v    | s     | D      |         |       | L.     | М     | М   |      | v     | s          | D             |               |      |      | L.   | м  | М    | J     | v     | S     | D       |    |
|                                                                                            |                               |                         |      |     |      |       | 1      |         |       |        |       |     |      |       |            | 1             |               |      |      |      |    | 1    | 2     | з     | 4     | 5       |    |
|                                                                                            | 2                             | 3                       | 4    | 5   | 6    | 7     | 8      |         |       | 2      | 3     | 4   | 5    | 6     | 7          | 8             |               |      |      | 6    | 7  | 8    | 9     | 10    | 11    | 12      |    |
|                                                                                            | 9 1                           | 0                       | 11   | 12  | 13   | 14    | 15     |         |       | 9      | 10    | 11  | 12   | 13    | 14         | 15            |               |      |      | 13   | 14 | 15   | 16    | 17    | 18    | 19      |    |
|                                                                                            |                               | _                       |      |     |      |       |        |         |       |        |       |     |      |       |            |               |               |      |      |      |    |      |       |       |       |         |    |
| 1                                                                                          | 6 1                           | 7                       | 18   | 19  | 20   | 21    | 22     |         |       | 16     | 17    | 18  | 19   | 20    | 21         | 22            |               |      |      | 20   | 21 | 22   | 23    | 24    | 25    | 26      |    |
| 2                                                                                          | 3 2                           | 4                       | 25   | 26  | 27   | 28    |        |         |       | 23     | 24    | 25  | 26   | 27    | 28         | 29            |               |      |      | 27   | 28 | 29   | 30    |       |       |         |    |
| Mis Re                                                                                     | esen                          | /as                     |      |     | Mi   | is Re | servas | Pasadas | ot    | ras Re | serva | 15  | I    | (     | Otra:<br>P | s Res<br>asad | servas<br>las |      |      |      |    |      |       | T     | liemp | oo Muei | to |
| Viern                                                                                      | ies,                          | 5                       |      | 08: | 00   | 0     | 9:00   | 10:00   | 11:00 | 12:    | 00    | 13  | :00  | 1     | 4:00       | )             | 15:00         | 16:0 | 0 17 | 7:00 | 18 | 3:00 | 1     | 19:00 | )     | 20:00   | 2  |
| 13/03/                                                                                     | 2009                          |                         |      |     | -    | -     |        |         |       | -      | _     | -   | -    | +     | -          |               |               | _    |      | -    | +  | -    | -     |       |       |         |    |
| a 101 PC-                                                                                  | Cañ                           | ón                      |      |     | -    |       | -(     |         |       |        |       | +   |      | +     |            |               |               |      |      |      | +  | -    |       |       |       |         |    |
| 101 Deb                                                                                    | ropre                         | yec                     | tor  |     |      |       |        |         |       |        |       |     |      |       |            |               |               |      |      |      |    |      |       |       |       |         |    |
|                                                                                            | afor                          | ía                      |      |     |      |       |        |         |       |        |       |     |      |       |            |               |               |      |      |      |    |      |       |       |       |         |    |
| a 101 Keti<br>a 102 Meg                                                                    |                               |                         |      |     |      |       |        |         |       |        |       |     |      |       |            |               |               |      |      |      |    |      |       |       |       |         |    |
| a 101 Keo<br>a 102 Meg<br>a 102 PC-                                                        | Cañ                           |                         |      |     |      |       |        |         |       |        |       |     |      |       |            |               |               |      |      |      |    |      |       |       |       |         |    |
| la 101 Reti<br>la 102 Meg<br>la 102 PC-<br>la 102 Reti                                     | Cañ                           | ón<br>byec              | tor  |     |      |       |        |         |       |        |       |     |      |       |            |               |               |      |      |      |    |      |       |       |       |         |    |
| ila 101 Red<br>ila 102 Meg<br>ila 102 PC-<br>ila 102 Retr                                  | Cañ                           | ón<br>byec              | tor  |     |      | -     |        |         |       |        |       |     |      |       |            |               |               |      |      | -    |    |      |       |       |       |         |    |
| la 101 Ken<br>la 102 Meg<br>la 102 PC-<br>la 102 Retr<br>la 103 Meg<br>la 103 P <u>C</u> - | Caño<br>ropro<br>afon<br>Caño | ón<br>byec<br>lía<br>bn | tor  |     |      |       |        |         |       |        |       |     |      |       |            |               |               |      |      |      |    |      |       |       |       |         |    |

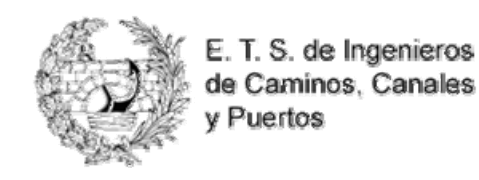

Al hacer clic sobre ese cuadrante libre (verde) se abre la ventana de reservas. Esta es la ventana desde la que realizaremos la reserva, y muestra todos estos datos:

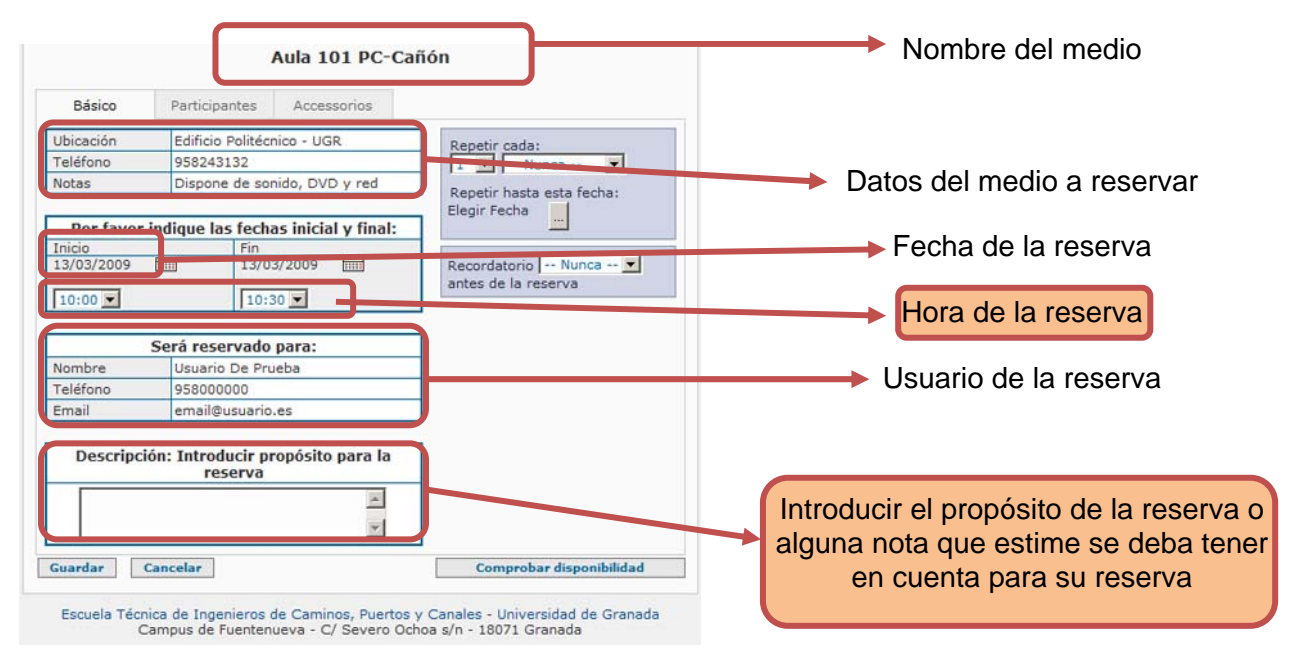

Cambie la hora final de su reserva en el menú desplegable de la hora final. En nuestro caso sólo tenemos que cambiar la hora final de la reserva (12 horas), desplegando el menú de la hora final y seleccionando las 12 horas:

| Básico                                  | Participan   | tes      | Accessorios      |                           |
|-----------------------------------------|--------------|----------|------------------|---------------------------|
| Ubicación                               | Edificio Po  | litécnic | - UGR            | Repetir cada:             |
| Teléfono                                | 95824313     | 2        |                  | 1 Nunca                   |
| Notas                                   | Dispone of   | le sonid | o, DVD y red     | Repetir hasta esta fecha: |
| Don favor                               | indiaus las  | fachas   | inicial y finals | Elegir Fecha              |
| Por lavor                               | inuique las  | Fin      | inicial y mai:   |                           |
| 13/03/2009                              |              | 13/03/2  | 009              | Recordatorio Nunca 💌      |
|                                         |              |          | _                | antes de la reserva       |
| 10:00 💌                                 |              | 10:30    | <b>•</b>         |                           |
|                                         |              | 08:00    |                  |                           |
|                                         | Será reserv  | 09:00    | :                |                           |
| Nombre                                  | Usuario D    | 09:30    |                  |                           |
| Teléfono                                | 95800000     | 10:00    |                  |                           |
| Email                                   | email@us     | 11:00    | 1                |                           |
|                                         | 1            | 11:30    |                  | -                         |
| Descripc                                | ión: Introdu | 12:30    | ito para la      | 1                         |
| 100000000000000000000000000000000000000 | rese         | 13:00    |                  |                           |
|                                         |              | 13:30    | A.               |                           |
|                                         |              | 14:30    |                  |                           |
|                                         |              | 15:00    | ×                |                           |
| Junedan                                 | Cancelar     | 16:00    |                  | Comprohar disponibilidad  |
| uaruar                                  | cancelar     | 16.20    |                  | comprobar disponibilidad  |

Puede comprobar si su reserva tiene disponibilidad pulsando sobre el botón **Comprobar disponibilidad**.

Si el sistema le devuelve que su reserva no está disponible esto es debido a que intenta reservar un medio sobre el que hay alguna reserva que coincide en parte con la franja horaria que solicita. Debe cambiar la hora de finalización de la reserva y seguir comprobando la disponibilidad hasta que le aparezca su reserva como disponible.

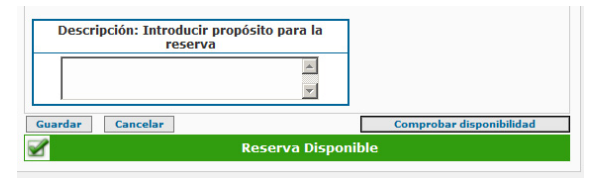

Finalmente pulse **Guardar** y el sistema nos devolverá otra ventana, con el contenido que sigue, indicándonos que la reserva se ha realizado con éxito. Esta ventana puede ser cerrada clicando en el enlace **Cierre**.

| Sun | eserva fue cre | ada correcta | amente para | las siguiente | s fechas: |  |
|-----|----------------|--------------|-------------|---------------|-----------|--|
|     |                | 13/0         | 03/2009     |               |           |  |
|     |                |              |             |               |           |  |
|     |                |              | lierre      |               |           |  |
|     |                |              |             |               |           |  |

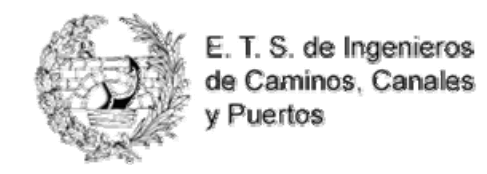

## SISTEMA DE RESERVA DE MEDIOS

Al volver a la ventana con el calendario puede comprobar que su reserva ha sido aceptada marcándola de color morado.

|   |          |      |      |       |     |     |      |   |       | 9         | 200   | ral<br>03/   | ene  | io g<br>) - 1 | rari | Ho<br>3/2 | 3/03  | 13    |         |       |      |      |     |     |      |      |     |
|---|----------|------|------|-------|-----|-----|------|---|-------|-----------|-------|--------------|------|---------------|------|-----------|-------|-------|---------|-------|------|------|-----|-----|------|------|-----|
|   |          |      |      |       |     |     |      |   |       | *         | neral | io ge        | orar | a: H          | end  | r Ag      | Ve    |       |         |       |      |      |     |     |      |      |     |
|   |          |      | 009  | il 20 | Ab  |     |      |   |       |           |       |              | 009  | zo 2          | Mar  |           |       |       |         |       | 9    | 2009 | ero | ebr | F    |      |     |
|   | D        | s    | v    | з     | м   | м   | L    |   |       |           | D     | s            |      | 1             | м    | М         | L     |       |         | D     | s    | v    | J   | М   | м    | L    |     |
|   | 5        | 4    | з    | 2     | 1   | 1.5 |      |   |       |           | 1     |              |      |               |      |           |       |       |         | 1     |      |      |     | -   |      |      |     |
|   | 12       | 11   | 10   | 9     | 8   | 7   | 6    |   |       |           | 8     | 7            | 6    | 5             | 4    | 3         | 2     |       |         | 8     | 7    | 6    | 5   | 4   | 3    | 2    |     |
|   | 19       | 18   | 17   | 16    | 15  | 14  | 13   |   |       |           | 15    | 14           | 13   | 12            | 11   | 10        | 9     |       |         | 15    | 14   | 13   | 12  | 11  | 10   | 9    |     |
|   | 26       | 25   | 24   | 23    | 22  | 21  | 20   |   |       |           | 22    | 21           | 20   | 19            | 18   | 17        | 16    |       |         | 22    | 21   | 20   | 19  | 18  | 17   | 16   |     |
|   |          |      |      | 30    | 29  | 28  | 27   |   |       |           | 29    | 28           | 27   | 26            | 25   | 24        | 23    |       |         |       | 28   | 27   | 26  | 25  | 24   | 23   |     |
|   |          |      |      |       |     |     |      |   |       |           |       |              |      |               |      | 31        | 30    |       |         |       |      |      |     |     |      |      |     |
| D | o Muerto | īemp | т    |       |     |     |      |   | Ap    | rvas<br>s | Rese  | Ditras<br>Pi | i.   |               | s    | erva      | s Res | Otra  | Pasadas | serva | s Re | Mi   |     |     | rvas | Rese | Mis |
| 2 | 20:00    | )    | 9:00 | 1     | :00 | 18  | 7:00 | 1 | 16:00 | 5:00      | 1     | 4:00         | 1    | :00           | 13   | 00        | 12:0  | 11:00 | 10:00   | 9:00  | 0    | :00  | 08: |     |      | rnes | Vie |

También puede consultar el **Panel de Control** donde el sistema le recuerda la/s reserva/s realizada/s. Desde aquí, puede modificarla/s o borrarla/s o (anularla/s).

| ienvenido, Usuario<br>errar Sesión   Panel de Co                       | ntrol                                              |                          |                            |                   |                         |                          | Martes, Ma     | Ayud             |
|------------------------------------------------------------------------|----------------------------------------------------|--------------------------|----------------------------|-------------------|-------------------------|--------------------------|----------------|------------------|
| > Menu principal ?                                                     | → Mis anun                                         | cios                     |                            |                   |                         |                          |                | ?                |
| » Mis Reservas<br>» Totio in reservas                                  | <ul> <li>Anuncios pa</li> <li>No hay ar</li> </ul> | ara 03/03/20<br>nuncios. | 009                        |                   |                         |                          |                |                  |
| <ul> <li>Opciones de correo</li> <li>Email al Administrador</li> </ul> | > Mis Rese                                         | rvas 👸                   | 1                          |                   |                         |                          |                | ?                |
| <ul> <li>Perfil y contraseña</li> <li>Cerrar Sesión</li> </ul>         | Fecha<br>Inicial                                   | Fecha Final              | Recurso                    | Hora de<br>Inicio | Hora de<br>Finalización | Creado                   | Modificar      | Borrar           |
|                                                                        | 13/03/2009                                         | 13/03/2009               | Aula 101 PC-Cañón          | 10:00             | 12:00                   | 03/03/2009 @ 04:03:17    | Modificar      | Borrar           |
|                                                                        | > Mis Invit<br>Fecha<br>Inicial                    | aciones<br>Fecha Final   | Recurso                    | Hora de<br>Inicio | Hora de<br>Finalización | Propietario              | Aceptar        | Rechaza          |
|                                                                        |                                                    |                          | No tien                    | e ninguna reser   | va programada.          |                          |                |                  |
|                                                                        | → Mi Partic                                        | ipación en la            | Reserva                    |                   |                         |                          |                |                  |
|                                                                        | Fecha<br>Inicial                                   | Fecha Final              | Recurso                    | Hora de<br>Inicio | Hora de<br>Finalización | Propietario              | Terr<br>Partic | ninar<br>ipación |
|                                                                        |                                                    |                          | No tien                    | e ninguna reser   | va programada.          |                          |                |                  |
|                                                                        | > Mis Perm                                         | isos                     |                            |                   |                         |                          |                |                  |
|                                                                        | Rec                                                | urso                     | Ubicación                  | Telé              | fono                    | Notas                    |                |                  |
|                                                                        | Aula 101 PC-                                       | Cañón                    | Edificio Politécnico - UGR | 958243133         | 2 Dispo                 | one de sonido, DVD y red |                |                  |

Además, pulsando en el enlace **Mis reservas** (o incluso - **Ver todas las Reservas** - de todos los usuarios) el sistema permite también ver un calendario en donde, haciendo clic en el día correspondiente, comprobaríamos que la reserva existe, el medio al que corresponde la misma, que está a nuestro nombre.

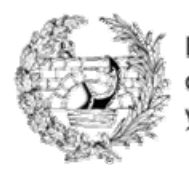

E. T. S. de Ingenieros de Caminos, Canales y Puertos

## SISTEMA DE RESERVA DE MEDIOS

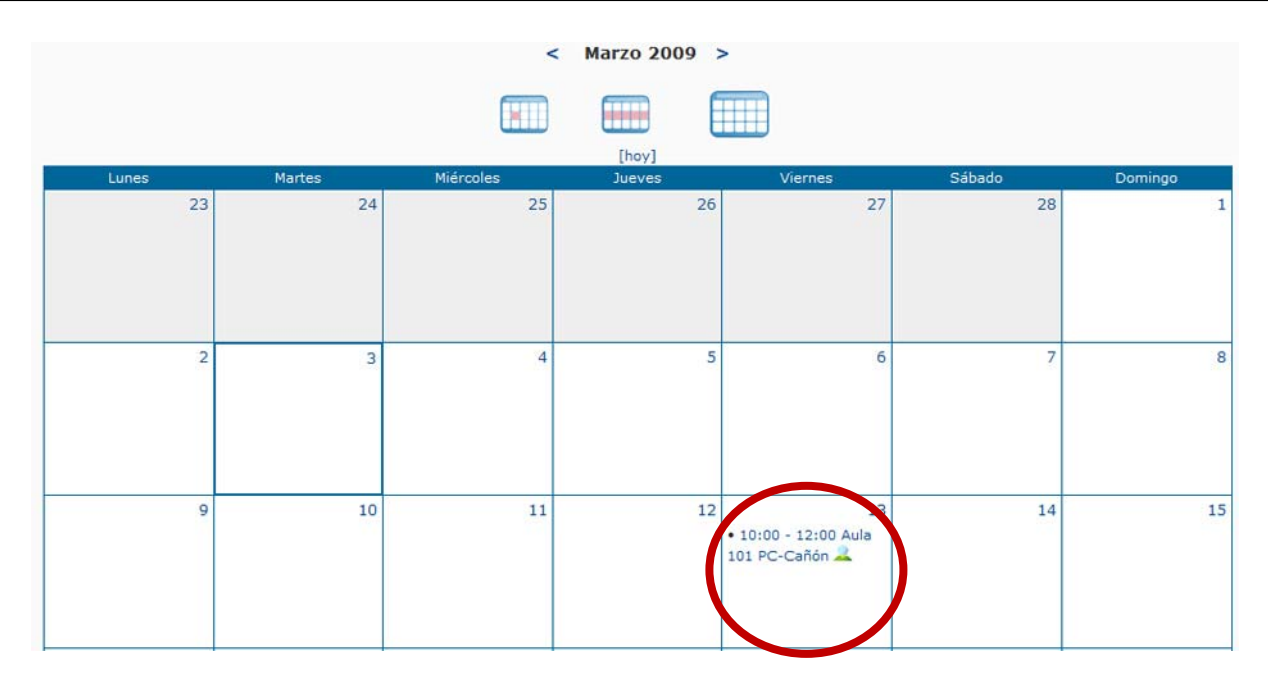

También, desde esta pantalla, puede modificar o borrar sus reservas clicando sobre ellas. Le aparecerá una ventana similar a la que obtuvo cuando solicitó la reserva con los datos de la misma.